## How to add MFRE in your LinkedIn profile's Education section.

Note: You don't necessarily need to delete your previous UBC entry. You can have both, UBC and MFRE as your schools in your Education section. Adding the MFRE entry will allow specific alumni stats and will make you part of our new MFRE network. Your profile will look as the image below.

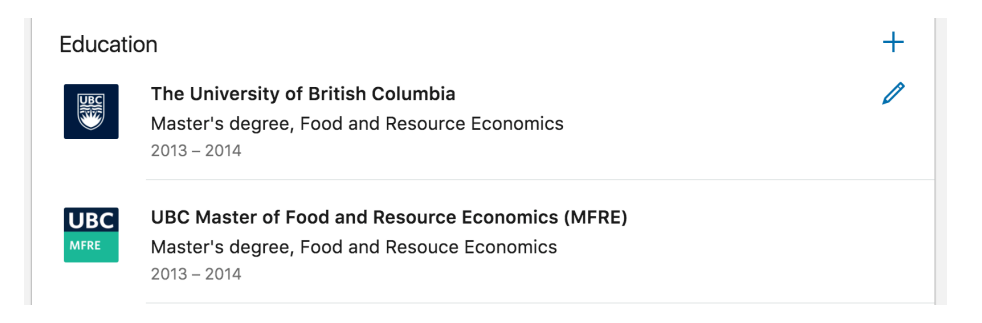

Follow these steps:

- 1. Log in into your LinkedIn account.
- 2. Go to your profile page by clicking on your name or picture

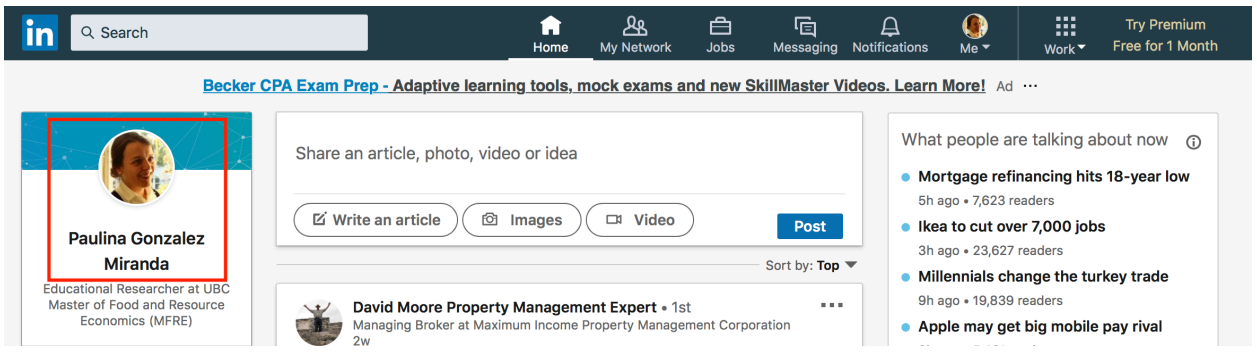

3. Once you are on your profile, scroll down to the Education section and click on the '+' or 'add' button on the top right corner.

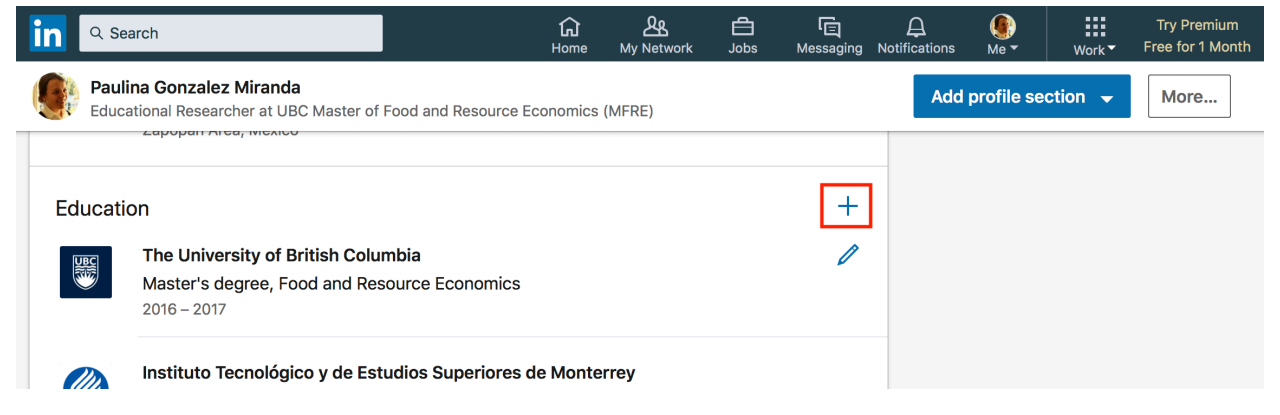

## 4. Fill in the fields as follows:

- School: Type *"MFRE"* under School and select UBC Master of Food and Resource Economics.
- Degree: Type and select *"Master's degree"* under Degree.
- Field of Study: Type "Food and Resource Economics".
- Date: Enter the year you started the program and the year you graduated from.
- Description: Add the following

"The MFRE is a unique one-year professional master's program combining economics, policy and business as seen from an agriculture, food, natural resources and environmental perspective."

• Save it.

| Edit education                                                                 | ×    |  |  |  |  |  |  |  |  |  |  |
|--------------------------------------------------------------------------------|------|--|--|--|--|--|--|--|--|--|--|
| School *                                                                       |      |  |  |  |  |  |  |  |  |  |  |
| UBC Master of Food and Resource Economics (MFRE)                               |      |  |  |  |  |  |  |  |  |  |  |
| Degree                                                                         |      |  |  |  |  |  |  |  |  |  |  |
| Master's degree                                                                |      |  |  |  |  |  |  |  |  |  |  |
| Field of study                                                                 |      |  |  |  |  |  |  |  |  |  |  |
| Food and Resource Economics                                                    |      |  |  |  |  |  |  |  |  |  |  |
| Grade                                                                          |      |  |  |  |  |  |  |  |  |  |  |
|                                                                                |      |  |  |  |  |  |  |  |  |  |  |
| Activities and societies                                                       |      |  |  |  |  |  |  |  |  |  |  |
|                                                                                |      |  |  |  |  |  |  |  |  |  |  |
|                                                                                |      |  |  |  |  |  |  |  |  |  |  |
|                                                                                |      |  |  |  |  |  |  |  |  |  |  |
| Ex: Alpha Phi Omega, Marching Band, Volleyball From Year To Year (or expected) | /i   |  |  |  |  |  |  |  |  |  |  |
| 2016 2017                                                                      | •    |  |  |  |  |  |  |  |  |  |  |
| We no longer share changes to education with your network. Learn what's shared |      |  |  |  |  |  |  |  |  |  |  |
| Delete                                                                         | Save |  |  |  |  |  |  |  |  |  |  |

Warning- sometimes LinkedIn does not arrange the lists in chronological order, so you might have to move around your entries. See next point for instructions.

- 5. Arrange the MFRE entry on your education section.
  - If hidden, select "Show more education".
  - Select the dragging button and move the MFRE entry to the correct order and set it below your UBC entry.

| in as       | Search                                                                                                    |                                           | ப்<br>Home          | <b>A</b><br>My Network    | Jobs  | ि<br>Messaging | A<br>Notifications | 🌘<br>Me ▼  | Work 👻  | Try Premium<br>Free for 1 Month |  |
|-------------|----------------------------------------------------------------------------------------------------|-------------------------------------------|---------------------|---------------------------|-------|----------------|--------------------|------------|---------|---------------------------------|--|
| Edu         | ulina Gonzalez Miranda                                                                                     | Food and Resource Ec                      | onomics             | (MFRE)                    |       |                | Add                | profile se | ction 👻 | More                            |  |
| Educa       | tion                                                                                                    |                                           |                     |                           |       | +              |                    |            |         |                                 |  |
|             | The University of British Colur<br>Master's degree, Food and Res<br>2016 – 2017                            | mbia<br>ource Economics                   |                     |                           |       | ľ              |                    |            |         |                                 |  |
|             | Instituto Tecnológico y de Est<br>Bachelor of Arts - BA, Finance<br>2009 – 2013<br>BA Financial Management | udios Superiores d<br>and Financial Manag | e Monte<br>gement S | e <b>rrey</b><br>Services |       |                |                    |            |         |                                 |  |
| 自           | Haute École de Gestion - Frib<br>Certificate of Banking and Insu<br>2013 – 2013                            | ourg<br>rance, Banking and                | Financia            | l Support Serv            | vices | •              |                    |            |         |                                 |  |
| UBC<br>MFRE | UBC Master of Food and Reso<br>Master's degree, Food and Res<br>2016 – 2017                                | ource Economics (N<br>cource Economics    | 1FRE)               |                           |       | 2              | ]                  |            |         |                                 |  |

## Thank you!

You are now part of a growing MFRE LinkedIn network.